- Go to zoom.us
- To create an account, click **Sign Up, It's Free** in the top right-hand corner.
- Enter your work email and click Sign Up It's Free.

| • | Open your email and click the activation email |
|---|------------------------------------------------|
|   | to go to the account activation page.          |

| Hello                                 |                       |                           |
|---------------------------------------|-----------------------|---------------------------|
| Welcome to Zoom!                      |                       |                           |
| To activate your account please click | the button below to v | erify your email address: |
|                                       | Activate Account      |                           |

Welcome to Zoom

By signing up, Jugree to the Privacy Policy and Terrar of Ser

Finit Name Lost Name Password

| • | On the Welcome to Zoom page, enter your first and last name and create a |
|---|--------------------------------------------------------------------------|
|   | password.                                                                |

• Click **Continue**.

### To download the client (desktop) version of Zoom

- Go to <u>https://zoom/us/download</u>.
- Click **Download** under Zoom Client for Meetings.

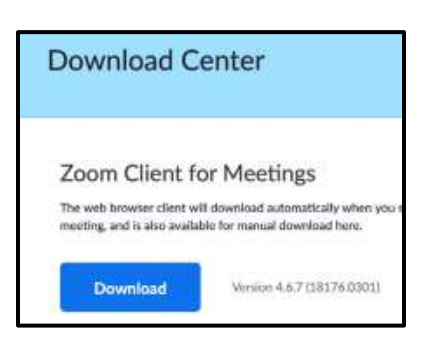

• Browse to your downloads folder to open the install file, then follow the steps to set up Zoom.

## To Schedule a Meeting

0

- Using the Desktop Version
  - Double click the Zoom icon on your desktop.

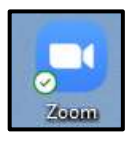

- Click Sign In, enter your work email address and password, and click Sign In.
- Click the Home button at the top of the screen.

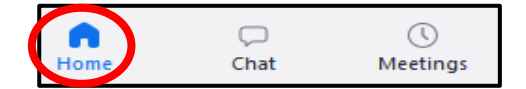

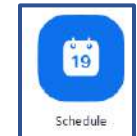

Click Schedule.

- Enter a meeting topic or name.
- Select a date and time for the meeting; you can start the meeting any time before the actual scheduled time.
- Enter an estimated duration length for the meeting – this is for scheduling purposes only; the meeting will not end at this time.
- Click Recurring meeting if the meeting meets multiple times and you want to use the same meeting ID and settings.
- To create a unique, one-time meeting ID, click the Generate Automatically button; otherwise, click the button to use your Personal Meeting ID.
- Choose Require meeting password to require participants to input a password before joining the meeting.

| Sched          | ule Mee           | ting          |                 |              |                 |        |
|----------------|-------------------|---------------|-----------------|--------------|-----------------|--------|
| Торіс          |                   |               |                 |              |                 |        |
| Zoom Meet      | ing               |               |                 |              |                 |        |
| Start:         | Fri May 1, 202    | 0             |                 | V            | 10:00 AM        | ŧ      |
| Duration:      | 1 hour            | ~             | 0 minute        | ×            |                 |        |
| C Recurrin     | g meeting         |               | Time Zone       | : Eastern Ti | me (US and Can  | ada) 🐱 |
| Meeting ID     | 6                 |               |                 |              |                 |        |
| O Generate     | 2 Automatically   | O Per         | sonal Meeting I | D            |                 |        |
| Password       |                   |               |                 |              |                 |        |
| 🕗 Require i    | meeting password  | 4 (           |                 |              |                 |        |
| Video          |                   |               |                 |              |                 |        |
| Host: 🔘 Or     | n () Off          | Participants: | O 0n () 0       | ff           |                 |        |
| Audio          |                   |               |                 |              |                 |        |
| O Telephor     | ie 🔿 Cor          | mputer Audio  | O Tel           | lephone an   | d Computer Aud  | lio    |
| Dial in from l | United States Edi | t             |                 |              |                 |        |
| Calendar       |                   |               |                 |              |                 |        |
| O Outlook      | C                 | )Google Ca    | lendar          | 0            | Other Calendars |        |
| Advanced (     | Options ~         |               |                 |              |                 |        |

- o Choose if the meeting will start with the host and participant video on or off when joining the meeting.
- Select how the participants can join the audio.
- Select a calendar service to add the meeting to and send out invites to participants.

- Select Advanced Options
  - Enable waiting room Allows the host to admit participants one by one or hold all participants in the waiting room and admit them all at once.
  - Enable join before host Allows attendees to join the meeting without you or before you join.
  - Mute participants upon entry Mutes participants as they join the meeting; they can unmute themselves after joining.

| Advanced Options                                                       |
|------------------------------------------------------------------------|
| Enable waiting room                                                    |
| Enable join before host                                                |
| Mute participants on entry                                             |
| <ul> <li>Only authenticated users can join: Sign in to Zoom</li> </ul> |
| <ul> <li>Automatically record meeting</li> </ul>                       |
| Alternative hosts:                                                     |
| Example:john@company.com;peter@school.edu                              |

- Only authenticated users can join Makes users log into Zoom.
- Automatically record the meeting Starts recording the meeting as soon as someone joins.
- Enter an email address of another licensed Zoom user to start the meeting in your absence.
- o Click Schedule.
- Using a web browser
  - Go to <u>https://zoom.us/meeting</u>.
  - $\circ$  Sign in if prompted to.
  - Click Schedule a Meeting in the top right of the screen.

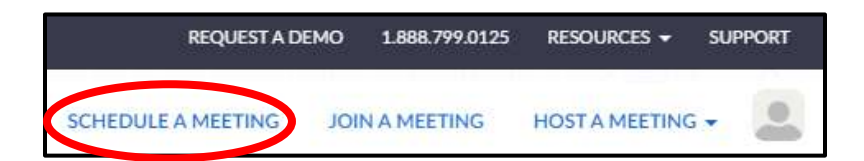

- Enter a meeting topic or name.
- Select a date and time for the meeting; you can start the meeting any time before the actual scheduled time.
- Enter an estimated duration length for the meeting – this is for scheduling purposes only; the meeting will not end at this time.

| Торіс                  | My Meeting                                |
|------------------------|-------------------------------------------|
| Description (Optional) | Enter your meeting description            |
| When                   | 04/30/2020 🗃 9:00 v AM v                  |
| Duration               | 1 v hr 0 v min                            |
| Time Zone              | (GMT-4:00) Eastern Time (US and Canada) v |
|                        | Recurring meeting                         |

 Click Recurring meeting if the meeting meets multiple times and you want to use the same meeting ID and settings.

| Recurrence   | Daily   |
|--------------|---------|
| Repeat every | 1 ~ day |
|              | L - Cay |

- To create a unique, one-time meeting ID, click the **Generate Automatically** button; otherwise, click the button to use your Personal Meeting ID.
- Choose if the meeting will start with the host and participant video on or off when joining the meeting.
- Select how the participants can join the audio.

| Video | Host                   | 🖲 on 🔘 off            |
|-------|------------------------|-----------------------|
|       | Participant            | ● on  ◎ off           |
| Audio | Telephone              | Computer Audio 💿 Both |
|       | Dial from United State | es of America Edit    |

- Choose **Require meeting password** to require participants to input a password before joining the meeting.
- Choose the meeting options
  - Enable join before host Allows attendees to join the meeting without you or before you join.
  - Mute participants upon entry – Mutes participants as they join the meeting; they can unmute themselves after joining

| Meeting Options | Enable join before host           |
|-----------------|-----------------------------------|
|                 | Mute participants upon entry 10   |
|                 | Enable waiting room               |
|                 | Only authenticated users can join |
|                 | Breakout Room pre-assign          |
|                 | Record the meeting automatically  |

- Enable waiting room Allows the host to admit participants one by one or hold all participants in the waiting room and admit them all at once.
- Only authenticated users can join Makes users log into Zoom.
- Record the meeting automatically Starts recording the meeting as soon as someone joins.

| 0 | Enter an email addre<br>licensed Zoom user t<br>meeting in your abse                        | ss of another<br>o start the<br>nce. | Alternative Hosts                              | Example: mary@compa                                                                                  | ny.com, peter@school.edu              | ]  |
|---|---------------------------------------------------------------------------------------------|--------------------------------------|------------------------------------------------|----------------------------------------------------------------------------------------------------|---------------------------------------|----|
| 0 | Click <b>Save</b> .                                                                         |                                      |                                                |                                                                                                    |                                       |    |
| 0 | You can select a<br>calendar option to<br>add the scheduled<br>meeting to your<br>calendar. | Add to 31 Go                         | ogle Calendar                                  | Outlook Calendar                                                                                     | (.ics) Yahoo Calenda                  | ır |
| 0 | Select Copy The Invit                                                                       | a <b>tion</b> to open a v            | window with the n                              | neeting details.                                                                                     | Copy the invitation                   |    |
|   |                                                                                             |                                      | Meeting In                                     | vitation                                                                                             |                                       |    |
|   |                                                                                             |                                      | Leslie Ro<br>Topic: Zo<br>Time: Mi<br>Join Zoo | gers is inviting you to a schedule<br>rom Directions<br>ry 1, 2020 10:00 AM Eastern Tir<br>m Meeting | d Zoom meeting.<br>ne (US and Canada) | *  |

• Click **Copy Meeting Invitation** to copy the information to send to participants.

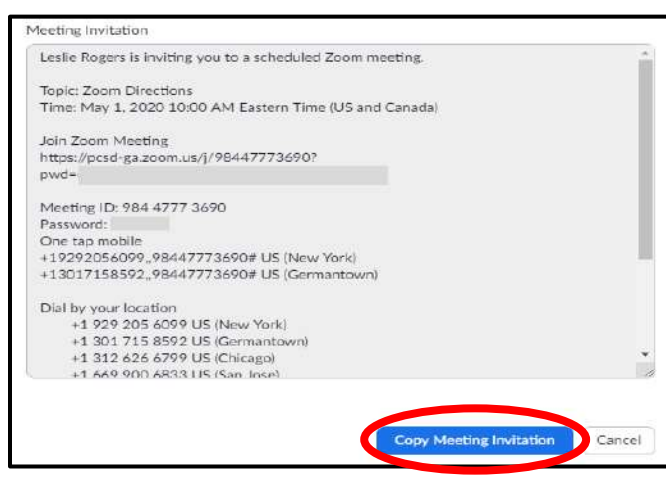

## Starting a scheduled meeting

• In the Zoom client, click **Meetings** at the top of the screen.

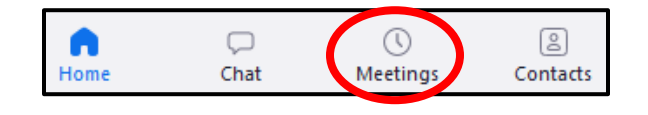

• On the Upcoming tab, select the meeting you want to start.

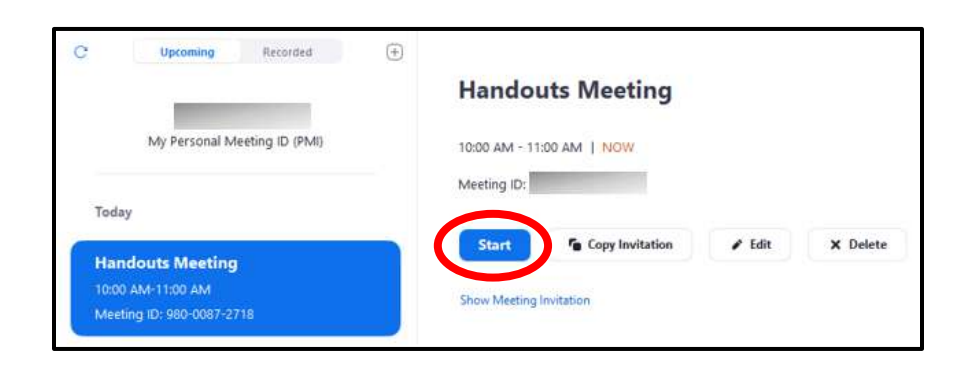

## Starting an instant meeting

- Open the Zoom client.
- Click the drop-down arrow to start the meeting with video.

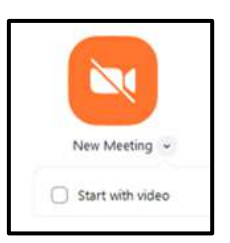

• Click the New Meeting icon to start the meeting.

### **Using Zoom controls**

- The host controls appear at the bottom of the screen when you are not currently sharing it.
- Click the Mute/Unmute button to mute or unmute the microphone.
- Click the arrow next to the mute/unmute button to change the microphone and/or speaker you are using, leave the audio, and open all audio options in the Zoom settings.

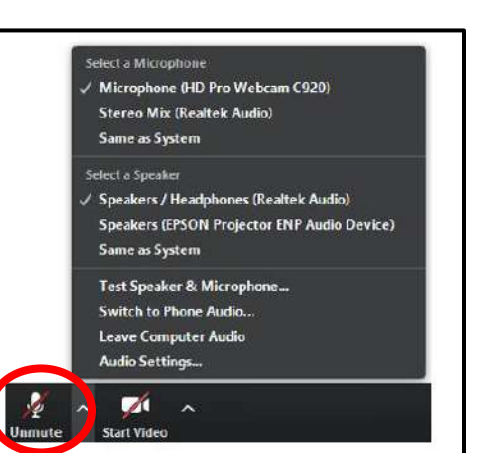

- Start or stop your video using the video button.
- Click the up arrow to select a different camera, open the video controls in the Zoom settings, and to select a virtual background.
- The security tab allows you to enable/disable options during a meeting to help secure it.
  - Lock meeting locks the meeting so no new participants may join
  - Enable waiting room holds the participants in a virtual room until you admit them one by one or all at once.
  - Allow participants to: allows the attendees to start a share screen, use the chat function, and change their display name in the participants panel.

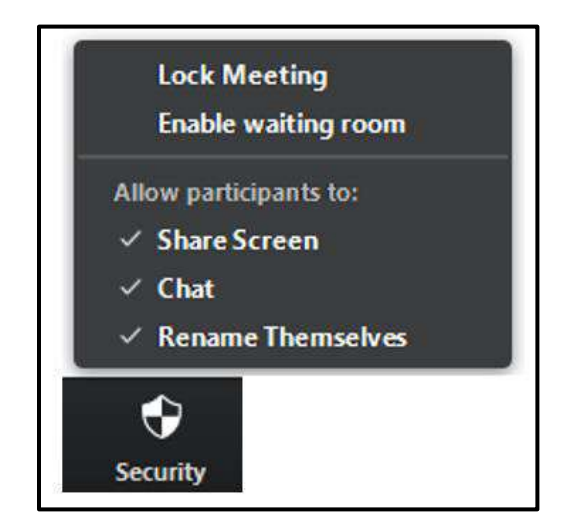

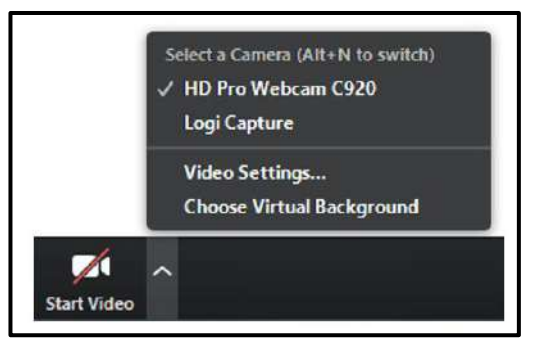

- Click Manage Participants opens a window listing all participants.
  - Icons to the right of each name show if the participant is muted or unmuted and if they are using video.
  - Click More next to a participant's name for a list of available options.
- Click **Poll** to create, edit, or launch a user poll.

- Click the Chat icon to open the chat window.
  - Here you can send messages to all participants or a private message to an individual user and choose an option for who participants can chat with.

| Click the Share Screen arrow to select sharing |
|------------------------------------------------|
| options.                                       |

•

• To share your screen with participants, click **Share Screen**.

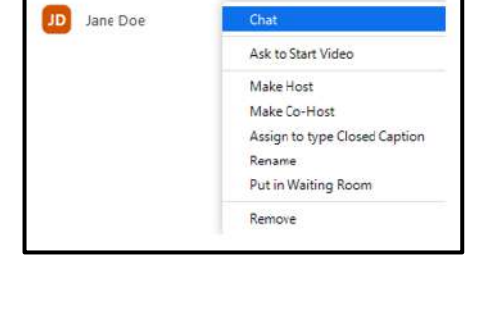

Participants (2)

LR Leslie Rogers (Host, me)

| To: Everyone 🛩   | Save Chat                                           |
|------------------|-----------------------------------------------------|
| Hello, everyone. | Participant Can Chat With:                          |
|                  | No One                                              |
|                  | Host Only                                           |
|                  | Everyone Publicly                                   |
|                  | <ul> <li>Everyone Publicly and Privately</li> </ul> |

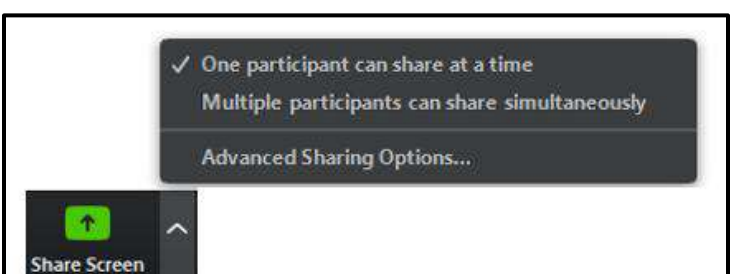

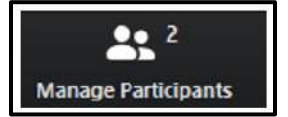

1/ 1/0

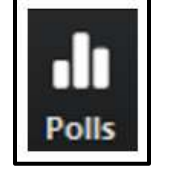

|          | Basic    | Advanced   |             |
|----------|----------|------------|-------------|
|          |          |            | 1.2         |
|          |          | 2          | 5           |
|          |          |            |             |
| Screen 1 | Screen 2 | Whiteboard | iPhone/iPad |

- Select the screen you want to share.
- Checking **Share computer sound** will allow any sound played by your computer to be shared in the meeting.
- Check **Optimize Screen Sharing for Video Clip** if you will be sharing a video clip in full screen mode.
- Click Share.

| Ļ    | - Q. |            | ~ | •        | 21.1                   | dı    |            | 11          | 1        |      |
|------|------|------------|---|----------|------------------------|-------|------------|-------------|----------|------|
| Mute |      | Stop Video |   | Security | Participants           | Polis | New Share  | Pause Share | Annotale | More |
|      |      |            |   |          | You are screen sharing | 0     | Stop Share |             |          |      |

- The meeting controls move to a menu that you can click and drag around your screen.
  - Click **New Share** to start a new screen share.
  - Click **Pause Share** to pause the current shared screen.
  - Clicking Annotate will display tools used to draw, add text, etc.
  - Click **More** for additional options.
- Click **Stop Share** to end the screen share.

 Click **Record** to select a location for the recording and to start recording the meeting.

- Click the Pause button to pause, then resume the recording as needed.
- Click Stop to stop the recording; the file will be converted to an mp4 file when the meeting has ended.
- If Closed Captioning is enabled for your account, click Closed
   Captioning to access those options.

- Clicking Breakout Rooms allows you to split the meeting into separate sessions/rooms.
  - Choose how many separate sessions to set up.
  - Choose to let the program automatically split the participants into groups or if you will do so manually.
  - Click **Create Rooms**.

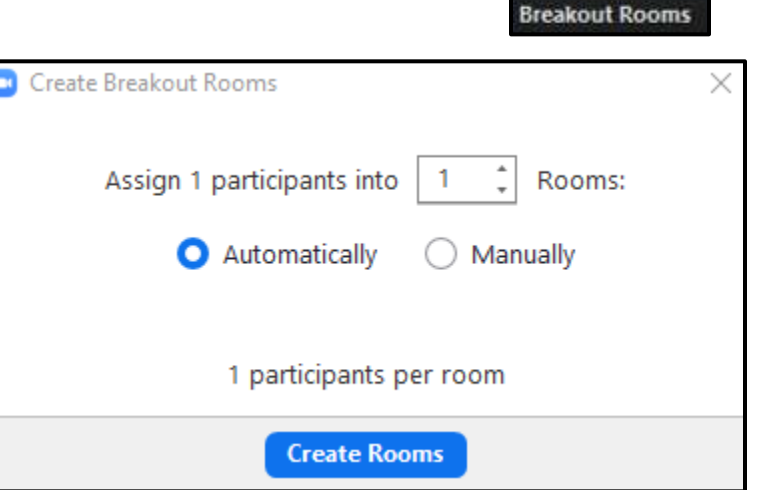

CC

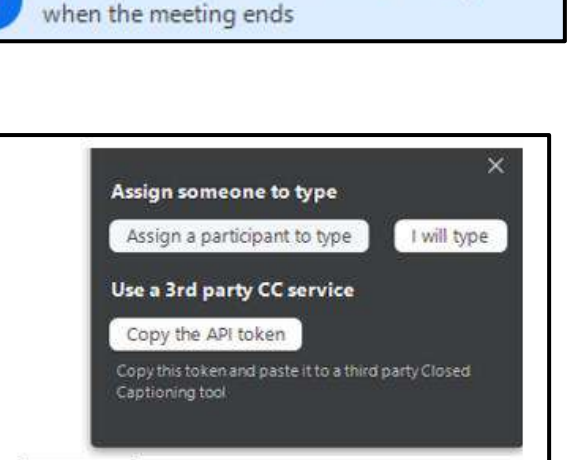

The recorded file will be converted to mp4

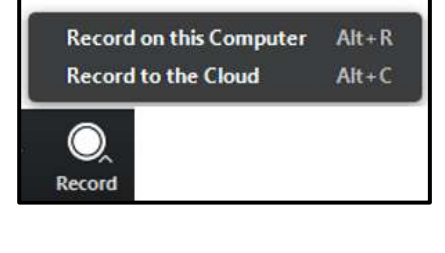

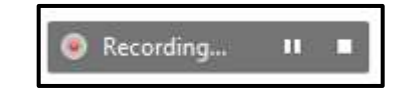

• Click End Meeting.

# **End Meeting**

 Select End Meeting for All to end the meeting for you and all participants or Leave Meeting to leave the meeting and assign a host to continue the meeting.

| 2 | End Meeting or Leave Meeting?                       | ×          |
|---|-----------------------------------------------------|------------|
|   | To keep this meeting running, please assign a Host. |            |
|   |                                                     |            |
|   |                                                     |            |
|   |                                                     |            |
|   | End Meeting for All Leave Me                        | ing Cancel |